受付方法 (横浜市電子申請・届出システム)

電子申請システムで登録しましたメールアドレスとパスワードをご用意ください。

本校のホームページ 入学案内 → 入学希望者の方へ → 申込(2.受付方法) を順に選択し、「2. 電子申請システムで申込」の下の「電子申請システム」をクリックし 受付画面を表示してください。

「次へ進む」をクリックすると、「ログインが必要です。」というメッセージが表示されます。

メールアドレスとパスワードを使ってログインしてください。

次の情報を入力し、「次に進む」を入力してください。

| 【中学3年生対象】第2回学校説明会 受付 横浜市立南高等学校 |                                        |  |  |  |  |  |
|--------------------------------|----------------------------------------|--|--|--|--|--|
|                                | 生徒氏名 👩                                 |  |  |  |  |  |
| 生徒氏名                           | 姓 名                                    |  |  |  |  |  |
| カナ生徒氏名                         |                                        |  |  |  |  |  |
| け入力済                           | カナ生徒氏名 🔊                               |  |  |  |  |  |
|                                | 姓 (カタカナ) 名 (カタカナ)                      |  |  |  |  |  |
| (訂正可)                          |                                        |  |  |  |  |  |
|                                | 在藉中学校名 👦                               |  |  |  |  |  |
|                                | 機浜市立〇〇中学校、〇〇町立中学校、私立〇〇中学校のように入力してください。 |  |  |  |  |  |
|                                |                                        |  |  |  |  |  |
|                                |                                        |  |  |  |  |  |
|                                | 参加予定(生徒) 👩                             |  |  |  |  |  |
|                                | 生徒本人が参加する場合は、1と入力してください。               |  |  |  |  |  |
|                                | λ                                      |  |  |  |  |  |
|                                |                                        |  |  |  |  |  |
|                                | 参加予定(保護者) 👩                            |  |  |  |  |  |
|                                | 保護者が参加する場合は、1 と入力してください。               |  |  |  |  |  |
|                                | λ                                      |  |  |  |  |  |
|                                | 校内見学(ガイド付き)                            |  |  |  |  |  |
| 校内見学                           | 参加・不参加を選択してください。                       |  |  |  |  |  |
| 30 分程度                         | alexa the                              |  |  |  |  |  |
| 30 万住义                         | ○ 参加<br>○ 不参加                          |  |  |  |  |  |
|                                |                                        |  |  |  |  |  |
|                                | 次へ進む >                                 |  |  |  |  |  |

確認画面が表示されましたら「申請する」を クリックしてください。

受け付け画面が表示されます。申込番号は 受付時に使いますので、印刷してください。 以上です。

| I        | 【中学3年生対象】第                       | 2回学校説明会     | 受付    | 横浜市 | 市立南高等学校      | 交 |
|----------|----------------------------------|-------------|-------|-----|--------------|---|
| 申書       | fを受け付けました。この用紙をE                 | 同して保存しておいて  | ください。 |     |              |   |
| おき       | =続きの処理状況は「マイページ」                 | からご確認頂けます。  |       |     |              |   |
| +1       | シセル(取り下げ)は、「マイパ                  | ページ」から行うことが | できます。 |     |              |   |
| 開催       | (に関するお知らせは本校ホーム/                 | ページに掲載いたします | •     |     |              |   |
| 当日       | 日の朝は変更がないか必ずご確認の                 | 0上、ご来校ください。 |       |     |              |   |
| 何<br>TEL | かありましたら、ご連絡ください。<br>045-822-1910 | 連絡先:橫浜市立南   | 高等学校  | 副校長 | 平日9:00~16:30 |   |

| 申込番号 |  |
|------|--|
|------|--|

10400404